## 南充科技职业学院学生 学信网学籍注册情况自查程序

一、学籍注册

**第一步:**登录学信网点击"学籍查询"。学信网地址: <u>https://www.chsi.com.cn/</u>

| 6  | 中国高等教育学<br>CHSI 教育部学历查询网站、教育部                                       | 生信息网(学信网)<br><sup>蜀妓招生阳光工程指定网站、全国硕士研究生</sup>                                                      | 招生报名和调剂指定网站                                                  |                                  |      |
|----|---------------------------------------------------------------------|---------------------------------------------------------------------------------------------------|--------------------------------------------------------------|----------------------------------|------|
| 首页 | 学籍查询 学历查询 在线验证 出国                                                   | 教育背景服务 图像校对 学信档案 高                                                                                | 栲 考研 政法招生 港澳台招                                               | 生四六级查分 征兵 就业 学职平台                | 日本频道 |
| 5  | <b>第二步:</b> 注册学信网                                                   | 账号                                                                                                |                                                              |                                  |      |
|    | 学信档第                                                                | <b>医</b> 您的高量                                                                                     | 等教育信                                                         | 息档案                              |      |
|    |                                                                     | 登录学信档案                                                                                            | 注册学信网账号                                                      |                                  |      |
|    | CHSI 中国高等教育学                                                        | 生信息网(学信网) 实名注册                                                                                    |                                                              | 夏季   注册                          |      |
|    | "学信网账号"可用于<br>支持的平台有:学能繁盛。高校周阳建造合件生命。<br>高校周阳建造合件生命。<br>然此行过程学校对,见时 | 登录学信网首服务平台<br>(全国解放,学等信息获得)、中国研究生活生息<br>网,学职于会,新型UR,全国大学生创业服务网络,如<br>用此服号进行研究网 LK名"、"先经登记"、"应证人伍等 | 风、高客特殊关型增生最合平台、全国征兵网<br>黑怎在使用这些重势时注册过账号,则可凭此<br>1,而无需用次注册账号。 | 、学信款业、内地(相同大陆)<br>账号他用现他服务,例如:如果 |      |
|    | * 手机号                                                               |                                                                                                   |                                                              |                                  |      |
|    | * 短信验证码                                                             | 免费获取                                                                                              |                                                              |                                  |      |
|    | * 密码                                                                |                                                                                                   |                                                              |                                  |      |
|    | * 密码输入                                                              |                                                                                                   |                                                              |                                  |      |
|    | *姓名                                                                 |                                                                                                   |                                                              |                                  |      |
|    | * 证件类型                                                              | 居民身份证                                                                                             | 中国大陆地区用户推荐设置居民身份证。                                           |                                  |      |
|    | *证件号码                                                               |                                                                                                   |                                                              |                                  |      |
|    | 安全邮箱                                                                |                                                                                                   | 请设定一个安全邮箱,忘记密码时可通过比                                          | 却相找回密码。                          |      |
|    |                                                                     | 请牢记您设置的密保问题及答案,以便于您忘记密码时                                                                          | 围过此"密保问题、答案"找回密码。                                            |                                  |      |
|    | 密保问题1                                                               | 清违择                                                                                               | 答案                                                           |                                  |      |
|    | 密保问题2                                                               | 清选择                                                                                               | 答案                                                           |                                  |      |
|    | 密保问题3                                                               | 清选择                                                                                               | 答案                                                           |                                  |      |
|    |                                                                     | ☑ 我已阅读并同意"服务条款"                                                                                   |                                                              |                                  |      |
|    |                                                                     | 立即注册                                                                                              |                                                              |                                  |      |
|    |                                                                     |                                                                                                   |                                                              |                                  |      |

第三步: 查看学籍信息。点击"高等教育信息", 进入"学籍信息"

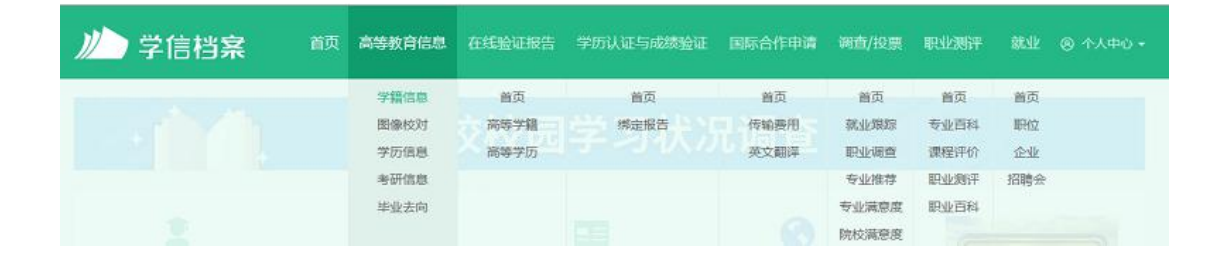

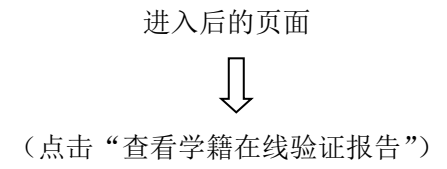

| 专科-南充科技职业 | 学院-无人机应用技术(无, | 人机维修技术)     |       | 查看该学籍的在线验证  |
|-----------|---------------|-------------|-------|-------------|
|           | 姓名:           |             | 性别:   |             |
|           | 出生日期:         |             | 民族:   |             |
|           | 证件号码:         | 1.1         | 学校名称: | 南充科技职业学院    |
|           | 层次:           | 专科          | 专业:   | CITE 10     |
| 录取照片      |               |             | 学历类别: | 普通          |
|           | 学习形式:         | 普通全日制       | 分院:   | 张澜丁学院       |
|           | 系(所、函授站):     | 2           | 到E级:  | 100 B       |
|           | 学号:           | - C. C. C.  | 入学日期: | 2019年09月01日 |
| 学历照片      | 预计毕业日期:       | 2022年06月29日 | 学籍状态: | 在籍(注册学籍)    |

第四步:查看学籍在线验证报告。点击"申请",申请后即可查看

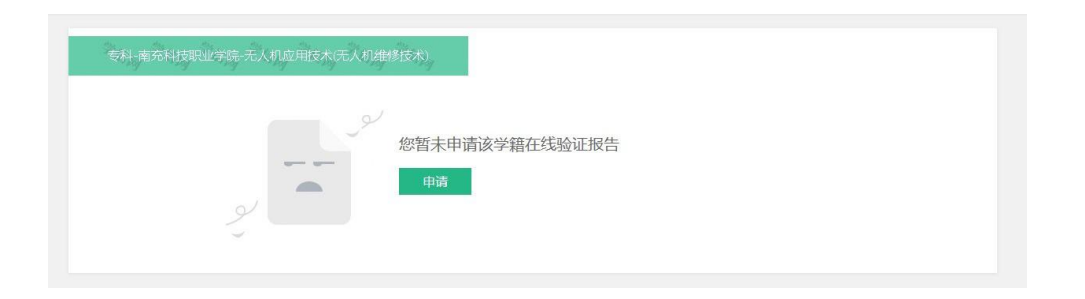

## 进入后的页面

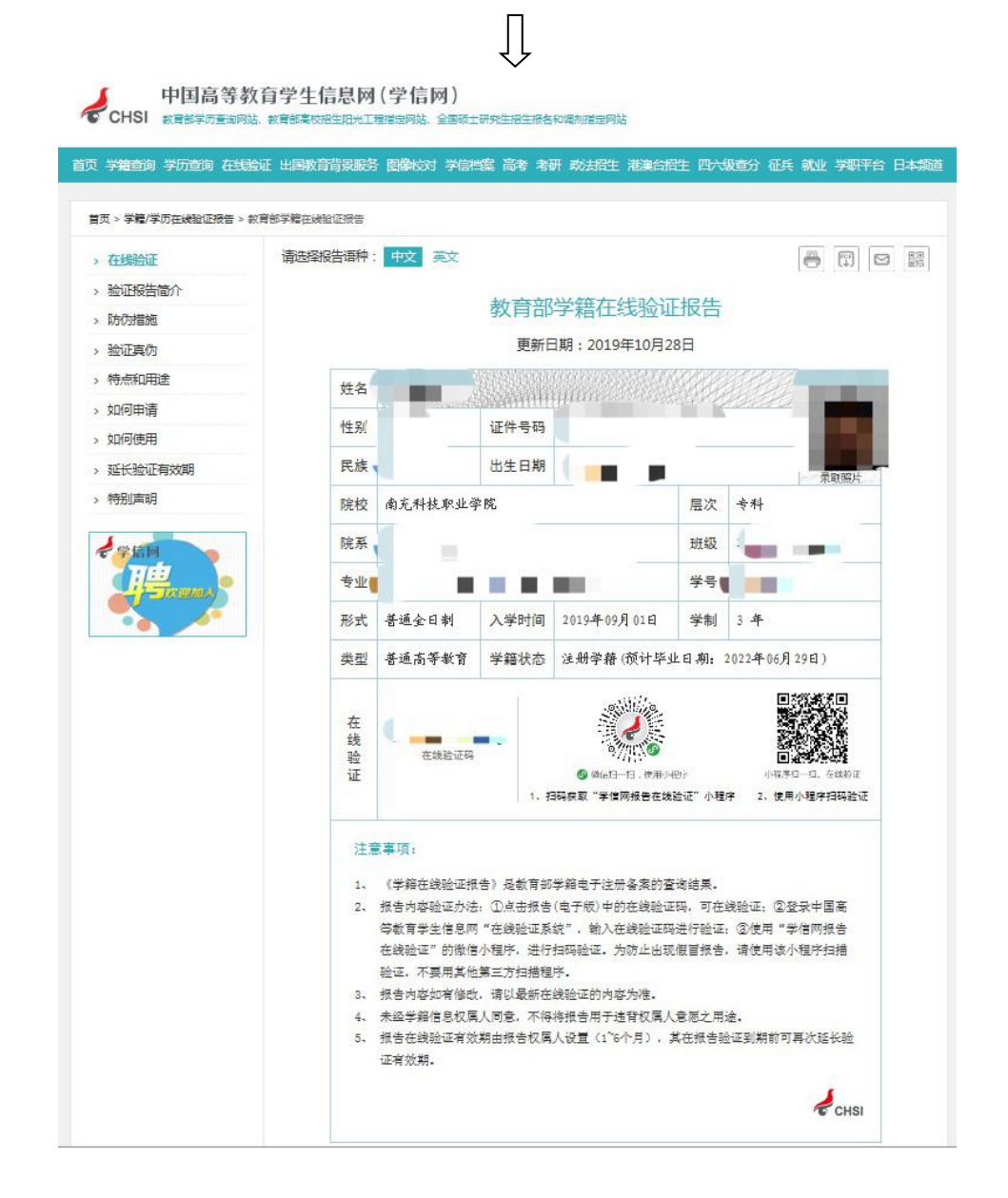

注:

学生登录学信档案,查看本人学籍信息详情。用姓名和身份证号实名 注册"学信档案"账号,绑定查看自己是否已获得学籍,核实学籍信 息是否准确。如发现登录不了或信息有误,应及时向辅导员反馈情况。